## Two-Factor Authentication Instructions for all PMS Users

This page contains the instructions for all PMS Users to learn how to learn how to utilize Two-Factor Authentication (2FA) to login into PMS Securely. Below you will find specific instructions for each task as well as getting a general overview of the functionality.

## Contents

| Two-Factor Authentication Instructions for all PMS Users            |   |
|---------------------------------------------------------------------|---|
| Overview of Two-Factor Authentication                               | 2 |
| Setting up Two-Factor Authentication                                |   |
| Two-Factor Authentication One-Time Setup                            | 7 |
| Getting an Automated Phone Call to hear Passcode                    |   |
| Setting up Two-Factor Authentication using a Phone Call back option |   |
| CALLBACK PROCESS                                                    | 9 |
| Invalid Passcode scenarios                                          |   |
| Getting an Automated Text Message to Read Passcode                  |   |
| TEXT MESSAGE PROCESS                                                |   |
| Changing a Default Telephone number                                 |   |
| Invalid Passcode scenarios                                          |   |
| Changing your Two-Factor Authentication Default Setting             |   |
| Managing your Two-Factor Authentication Contact Information         |   |
|                                                                     |   |

## **Overview of Two-Factor Authentication**

PMS Two-factor authentication is a method of confirming your claimed identities by using a combination of two different factors such as something you know and something you have.

The PMS Two Factor Authentication allows you to use the following options to get your Passcode:

- Getting an Automated Phone Call to hear Passcode
- Getting an Automated Text Message to Read Passcode

Once the Two-Factor Authentication is set up, you need to login through normal process of entering Username and Password. Then click on **Login** button to continue.

| 🥵 US, DEPARTMENT OF HEALTH AND HUMAN SERVICES                                                                                                    | TUESDAY, MAY 90, 2023                                                                                                    |
|----------------------------------------------------------------------------------------------------|----------------------------------------------------------------------------------------------------|
| PSC Payment Management System                                                                                                    | ULOGIN & REQUEST ACCESS # HOMEPAGE                                                                                                    |
|                                                                                                    |                                                                                                    |
| Login                                                                                                    |                                                                                                    |
| Secure PMS Login                                                                                                    |                                                                                                    |
| Username: Inter Username                                                                                                    | AMS<br>HHS Grantors                                                                                                    |
| PasswordOR-                                                                                                    |                                                                                                    |
| I agree to the <u>Government terms of use below</u> .                                                                                                    |                                                                                                    |
| <b>≙</b> Login                                                                                                    | ULOGIN.GOV                                                                                                    |
| Beaut/Danueset   Genzativa Zisses   Beavest Assess                                                                                                    |                                                                                                    |
| Government Terms of Use                                                                                                    |                                                                                                    |
| This airraing basese provide privacy and security indices consistent with applicable federal law, directives, and other federal guida<br>This system a provided for Government-alubitized use only<br>Usabliced or imposer sec of the system is probled and may result indicational and criminal penalties.<br>Penaltice of imposer sec of the system is probled and may result indicational and criminal penalties.<br>Penaltice of indication and behavious gives on this system is problem to the system and problem and the system is problem of the system is problem of the system. All any time, and for any similar Government may are shown on the stored on the information lystem may be disclosed or used for any lawful Government may are shown on the stored and the system. All any time, and for any lawful Government may are shown on the system is problem. All any time, and for any lawful Government may are shown on the system is problem of the system. All any time, and for any lawful Government may are shown on the system is problem. All any time, and for any lawful Government may are shown on the system is problem. All any time, and for any lawful Government may are shown on the system. All any time, and for any lawful Government may are shown on the stored on the information law shown of the system is problem on the system is problem of the system. All any time, and for any lawful Government may the system of the system. All any time, and for any lawful Government may tankful Government may the system of the system. All any t | nce for accessing this Government system, which includes (1) this computer network, (2) all computers connected to this network,<br>to monitoring<br>or difficult duties of conduct HHS business. Therefore, you have no reasonable expectation of privacy regarding any<br>if may monitor, intercept, and search and seize any communication or data transiting or stored on this system. |

## Setting up Two-Factor Authentication

This section instructs you on how to setup Two-Factor Authentication in the Payment Management System. After logging in, User will be directed to Two-Factor Authentication One-Time Setup page. There are two different ways to retrieve a Passcode using Two-Factor Authentication.

- Getting an Automated Phone Call to hear Passcode
- Getting an Automated Text Message to Read Passcode

**Telephone Number Verification** 

The first time you login you will see a Telephone Number Verification screen where you will be asked to test and verify your telephone number(s). Select the Radio button next to the Phone Number you wish to verify and click the **Test Telephone Number** button.

|                                 | FIL                            | ONES           |          |                                                                                                    |                    |                |                 |                                                                                   |                                |                                     |                             |
|---------------------------------|--------------------------------|----------------|----------|----------------------------------------------------------------------------------------------------|--------------------|----------------|-----------------|-----------------------------------------------------------------------------------|--------------------------------|-------------------------------------|-----------------------------|
|                                 |                                | Status         | Location | Country Code                                                                                                    | Area Code          | Number         | Extension       | Туре                                                                              | Primary<br>Telephone<br>Number | MultiFactor<br>Telephone<br>Default | MultiFactor<br>Text Default |
| 1                               | 0                              |                | Domestic | 1                                                                                                    | 703                | 7775555        |                 | Office                                                                            | 0                              | 0                                   | 0                           |
| EGEN<br>D - A<br>D - U          | ND:<br>Added                   | ed             |          | ra <a page<="" th=""><th>1 of 1     &gt;&gt;   ==</th><th>Records per pa</th><th>ge: 10 v)   ( 4</th><th>り<br/>り<br/>り<br/>り<br/>り<br/>り<br/>り<br/>り<br/>り<br/>り<br/>り<br/>り<br/>り<br/>り<br/>り<br/>り<br/>り</th><th>1 to 1 of 1 items.</th><th></th><th></th></a> | 1 of 1     >>   == | Records per pa | ge: 10 v)   ( 4 | り<br>り<br>り<br>り<br>り<br>り<br>り<br>り<br>り<br>り<br>り<br>り<br>り<br>り<br>り<br>り<br>り | 1 to 1 of 1 items.             |                                     |                             |
| EGEN<br>O - A<br>O - U<br>O - R | ND:<br>Added<br>Jpdate<br>Remo | l<br>ed<br>ved |          | Page                                                                                                    | 1 of 1             | Records per pa | ge: 10 v)   4   | り<br>Displaying                                                                   | 1 to 1 of 1 items.             |                                     |                             |

If you choose either Add or Edit your telephone number(s), a pop-up will display enabling you to add or change your telephone details. Click the **Save** button to continue. You may also remove a telephone number by selecting the number an clicking the remove button.

| Status 1-              | notion Osuate Osda Asso Osda    | Domber    | Extension      | Primary | MultiFactor | MultiFactor<br>Text Default |
|------------------------|---------------------------------|-----------|----------------|---------|-------------|-----------------------------|
| 0                      | Telephone Number                |           |                |         | ×           | @                           |
| GEND:                  | Country:                        | UNITED ST | TATES (+1)     | ٣       |             |                             |
| - Updated<br>- Removed | *Telephone:                     | +1        | (555) 444-3333 | Ext     | 0           |                             |
|                        | *Telephone Type:                | Office    |                | *       | 2           |                             |
|                        | *Primary Telephone Number:      | 🔿 Yes 🄇   | No No          |         |             |                             |
|                        | *MultiFactor Telephone Default: | Yes       | No No          |         |             |                             |
|                        | *MultiFactor Text Default:      | Yes (     | No No          |         |             |                             |
|                        |                                 |           |                |         |             |                             |
|                        |                                 |           |                |         |             |                             |
|                        | Save                            | Clear     | Cancel         |         |             |                             |

Depending on your default multifactor selections, you will either receive a text message on your smartphone or receive a telephone call with a 6-digit passcode. Enter this passcode and click the **OK** button to continue.

|   |   | Status | Location | Country       | y Code A                                                                  | rea Code                                | Number                                              | Extension                       | Туре                          | Primary<br>Telephone<br>Number | MultiFactor<br>Telephone<br>Default | MultiFactor<br>Text Default |
|---|---|--------|----------|---------------|---------------------------------------------------------------------------|-----------------------------------------|-----------------------------------------------------|---------------------------------|-------------------------------|--------------------------------|-------------------------------------|-----------------------------|
| 1 | ۲ |        | Domestic | 1             | 7                                                                         | 03                                      | 7775555                                             |                                 | Office                        |                                |                                     |                             |
|   |   |        |          | Add           | The telephone num<br>Multifactor Telepho<br>Number now.                   | iber below i<br>ne Default.             | is the telephone<br>You will receiv                 | e number you<br>e a call with y | i have choser<br>your passcod | as your<br>e at this<br>ance   | I I                                 |                             |
|   |   |        |          | T<br>N<br>Add | The telephone num<br>Multifactor Telepho<br>1umber now.<br>Telephone numt | ber below i<br>ne Default.<br>ber +1(7( | is the telephone<br>You will receiv<br>03) 777-5555 | e number you<br>e a call with y | I have choser<br>your passcod | as your<br>e at this<br>ance   | I                                   |                             |

Once the passcode is verified the pop-up will close. Click the **Continue** button to continue.

|                 | Sta | tatus | Location | Country Code | Area Code | Number  | Extension | Туре   | Primary<br>Telephone<br>Number | MultiFactor<br>Telephone<br>Default | MultiFactor<br>Text Defaul |
|-----------------|-----|-------|----------|--------------|-----------|---------|-----------|--------|--------------------------------|-------------------------------------|----------------------------|
| ۲               | 1   | 0     | Domestic | 1            | 703       | 7775555 |           | Office | 0                              | 0                                   | 0                          |
| GEND:<br>- Adde | ed  |       |          |              |           |         |           |        |                                |                                     |                            |

Next you will see the Certification screen where you will be asked to certify your telephone number(s). Check the Checkbox to certify your number then click the **I Agree** button to continue.

| ELEPHO   | ONES       |              |           |         |           |        |                                |                                     |                             |
|----------|------------|--------------|-----------|---------|-----------|--------|--------------------------------|-------------------------------------|-----------------------------|
| Status   | Location - | Country Code | Area Code | Number  | Extension | Туре   | Primary<br>Telephone<br>Number | MultiFactor<br>Telephone<br>Default | MultiFactor Text<br>Default |
| 0        | Domestic   | 1            | 703       | 7555555 |           | Office | 0                              | 0                                   | 0                           |
| - Update |            |              |           |         |           |        |                                |                                     |                             |

# Two-Factor Authentication One-Time Setup

At this time, select the best option to retrieve a Passcode to login to the PMS using Two-Factor Authentication.

| e see our <u>PMS Setup of Two-Factor Authentication Section of our User</u>                                                                                                    | <u>Guide</u> , contact us at 1-877-614-5533 or <u>PMSSupport@psc.hhs.gov</u> .                                                                                                    |
|----------------------------------------------------------------------------------------------------|----------------------------------------------------------------------------------------------------|
| Get Automated Phone Call to Hear<br>Passcode<br>To get an automated callback to hear a generated passcode<br>from a voice service, select this option. You will need to verify<br>your default PMS telephone number or select a preferred<br>number in which you wish to receive your calls. You can change<br>this number at any time. | Get Automated Text to Read Passcode<br>To get a Text message that allows you to read a generated<br>passcode from a service, select this option. You will need to<br>select a telephone number to which you wish to receive your<br>texts. You can change this number at any time. Text<br>messaging rates may apply. |
| STEP 1: Learn about the Callback Process                                                                                                    | STEP 1: Learn about the Text Process                                                                                                    |
| Get a quick briefing to <u>Learn more about the PMS Callback</u>                                                                                                    | Get a quick briefing to <u>Learn more about the PMS Text</u>                                                                                                    |
| <u>Process.</u>                                                                                                    | <u>Process</u> .                                                                                                    |
| STEP 2: Configure and/or Verify Your Telephone Number                                                                                                    | STEP 2: Configure and/or Verify Your Telephone Number                                                                                                    |
| Use your PMS Default Telephone Number below to setup your                                                                                                    | Use your PMS Default Telephone Number below to setup your                                                                                                    |
| caliback or <u>Change your Default Number</u> .                                                                                                    | callback or <u>Change your Default Number</u> .                                                                                                    |
| STEP 3: Choose this Authentication Option                                                                                                    | STEP 3: Choose this Authentication Option                                                                                                    |
| Click button below to save this as your PMS Two-Factor                                                                                                    | Click button below to save this as your PMS Two-Factor                                                                                                    |
| Authentication Option and continue.                                                                                                    | Authentication Option and continue.                                                                                                    |
| GET A CALLBACK >                                                                                                    | RECEIVE A TEXT >                                                                                                    |

This is a U.S. Government Computer system, which may be accessed and used only for authorized Government business by authorized personnel. Unauthorized acces or use of this computer system may subject violators to criminal, civil and/or administrative action.

All information on this computer system may be intercepted, recorded, read, copied and disclosed by and to authorized personnel for official purposes, including criminal investigations. Such information includes sensitive data encrypted to comply with confidentially and privacy requirements. Access or use of this computer system by any person, whether authorized or unauthorized, constitutes consent to these terms.

## Getting an Automated Phone Call to hear Passcode

This section of the guide describes how to Get an Automated Phone Call to hear Passcode from the **Two-Factor Authentication Setup** screen.

## Setting up Two-Factor Authentication using a Phone Call back option.

| Get Automated Phone Call to Hear<br>Passcode<br>To get an automated callback to hear a generated passcode<br>from a voice service, select this option. You will need to verify<br>your default PMS telephone number or select a preferred<br>number in which you wish to receive your calls. You can change<br>this number at any time. | Get Automated Text to Read Passcode<br>To get a Text message that allows you to read a generated<br>passcode from a service, select this option. You will need to<br>select a telephone number to which you wish to receive your<br>texts. You can change this number at any time. Text<br>messaging rates may apply. |
|----------------------------------------------------------------------------------------------------|----------------------------------------------------------------------------------------------------|
| STEP 1: Learn about the Callback Process<br>Get a quick briefing to <u>Learn more about the PMS Callback</u><br><u>Process</u> .                                                                                                    | STEP 1: Learn about the Text Process<br>Get a quick briefing to <u>Learn more about the PMS Text</u><br><u>Process</u>                                                                                                    |
| STEP 2: Configure and/or Verify Your Telephone Number<br>Use your PMS Default Telephone Number below to setup your<br>callback or <u>Change your Default Number</u>                                                                                                    | STEP 2: Configure and/or Verify Your Telephone Number<br>Use your PMS Default Telephone Number below to setup your<br>callback or <u>Change your Default Number</u> .                                                                                                    |
| STEP 3: Choose this Authentication Option<br>Click button below to save this as your PMS Two-Factor<br>Authentication Option and continue.                                                                                                    | STEP 3: Choose this Authentication Option<br>Click button below to save this as your PMS Two-Factor<br>Authentication Option and continue.<br>RECEIVE A TEXT >                                                                                                    |
| GELA CALLBACK >                                                                                                    |                                                                                                    |

### CALLBACK PROCESS

When selecting this option for PMS login you will receive an automated Telephone call that will provide you with a 6-digit passcode that must be provided for login in addition to your username and PMS password.

- You may receive your passcode to either a land line or a mobile Telephone.
- The Telephone number to be used must be configured in PMS.
- You can update your Telephone number from within PMS by selecting **Account Maintenance** and then **Update Contact Information**.
- An automated Telephone call will provide you with a onetime use 6-digit passcode.
- The passcode must be provided within 5 minutes of receiving the Telephone call.

Click on the **Continue** button in the pop-up to select Telephone Callback as default.

| Get Automated Phone Call to Hear                                                                                                    | Get Automated Text to Read Passcode                                                                                                    |
|----------------------------------------------------------------------------------------------------|----------------------------------------------------------------------------------------------------|
| Passcode                                                                                                    | To a la Talance Matelline and a second a                                                                                                    |
| To get an automated callback to hear a generated passcode<br>from a voice service, select this option. You will need to verify<br>your default PMS telephone number or select a preferred<br>number in which you wish to receive your calls. You can change<br>this number at any time. | passcode from a service, select this option. You will need to<br>select a telephone number to which you wish to receive your<br>texts. You can change this number at any time. Text<br>messaging rates may apply. |
| STEP 1: Learn about the Cal                                                                                                    | rocess                                                                                                    |
| Get a quick briefing to Learn n Get a Callback                                                                                                    | × ≱about the PMS Text                                                                                                    |
| Using this option will call the telepi                                                                                                    | hone number listed with a Passcode. If                                                                                                    |
| that is your preferred choice, click                                                                                                    | the Continue Button otherwise click the                                                                                                    |
| STEP 2: Configure and/or Ve                                                                                                    | r Your Telephone Number                                                                                                    |
| callback or <u>Change your Defai</u>                                                                                                    | <u>Jumber</u> .                                                                                                    |
| Continue                                                                                                    | Cancel                                                                                                    |
| +1 (0/1),                                                                                                    | ×                                                                                                    |
| STEP 3: Choose this Authentication Option                                                                                                    | STEP 3: Choose this Authentication Option                                                                                                    |
| Click button below to save this as your PMS Two-Factor                                                                                                    | Click button below to save this as your PMS Two-Factor                                                                                                    |
| Authentication Option and continue.                                                                                                    | Automotion option and continue.                                                                                                    |
| GET A CALLBACK >                                                                                                    | RECEIVE A TEXT >                                                                                                    |

On the Get Passcode screen, click Get a Callback at ...

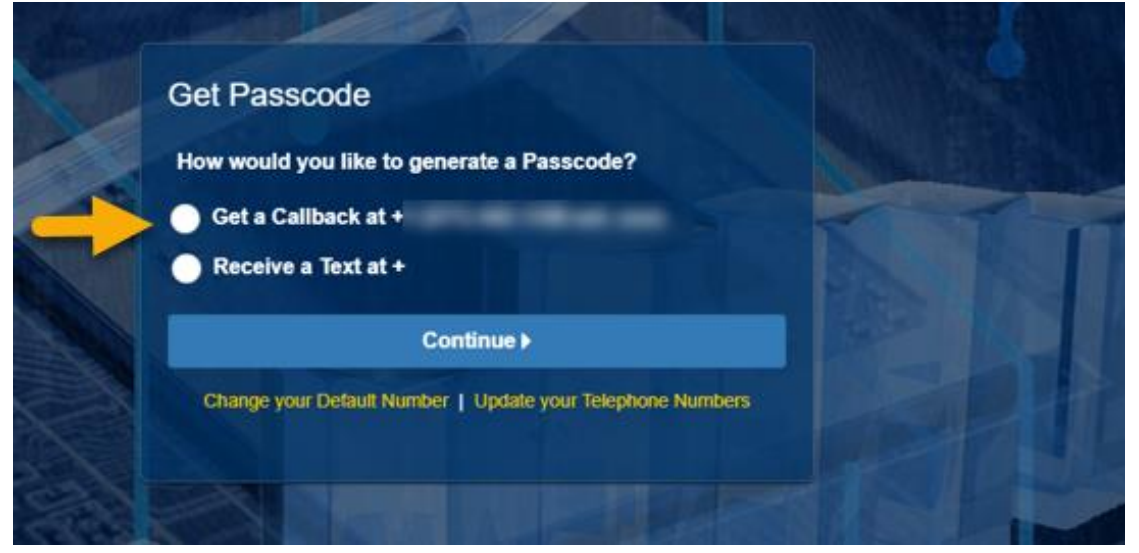

Click on **Continue** button to go to the Verify Passcode page.

If you need to change the method to receive the Passcode, click on **Change Passcode Retrieval Option** link to go back to the **Get Passcode** page.

| Verify Passcode                           |       |
|-------------------------------------------|-------|
| Enter Passcode:<br>Enter 6-Digit Passcode |       |
| ⊘ Verify                                  | A BIT |
| Passcode is valid for 4 min 48 sec        | Edt.  |
| Change Passcode Retrieval Option          | NE    |

Enter the Passcode in the field that is retrieved by Telephone Call back on the Default Telephone Number.

| Verify Passcode                    |         |
|------------------------------------|---------|
| Enter Passcode:                    |         |
| Enter 6-Digit Passcode             |         |
| ♥ Verify                           | BAL PAL |
| Passcode is valid for 4 min 48 sec |         |
| Call me with a Passcode again      |         |
| Change Passcode Retrieval Option   | RE      |

After the Passcode has been entered, click on **Verify** button to Login to the PMS Application.

| Verify Passcode                    |        |
|------------------------------------|--------|
| Enter Passcode:                    |        |
| 987456                             |        |
| ⊘ Verify                           |        |
| Passcode is valid for 1 min 49 sec | REAL I |
| Call me with a Passcode again      |        |
| Change Passcode Retrieval Option   |        |

User will be logged into the PMS Application.

| 4. U.S. DEPARTMENT OF HEALTH AND HUMAN SERVICES              |                                                  |                        |            |
|--------------------------------------------------------------|--------------------------------------------------|------------------------|------------|
| E PSC Payment Management System                              |                                                  |                        | 🛪 🎟 😃 🙆    |
| PMS USER ACCOUNT NOTIFICATIONS                               |                                                  |                        |            |
| Expired Will Expire within 5 days Will Expire within 10 days |                                                  |                        |            |
| Notification                                                 | Count                                            | Ву                     | Actions    |
| 1 FFR Delinquent Reports                                     | 64 reports                                       |                        | <u></u>    |
| 2 Number of Days until Password Change Required              | 51 days                                          | 2023-07-21 06:01:11 PM | ۵ <u>ر</u> |
| 3 Number of Days until Recertification Required              | 141 days                                         | 2023-10-19 12:00:00 AM | 100 A      |
| APPROVE PAYMENT REQUESTS (116)                               | <ul> <li>Displaying 1 to 3 of 3 items</li> </ul> |                        |            |
| a contract the fill                                          |                                                  |                        |            |
|                                                              |                                                  |                        |            |
|                                                              |                                                  |                        |            |
|                                                              |                                                  |                        |            |
|                                                              |                                                  |                        |            |
|                                                              |                                                  |                        |            |

### Changing a Default Telephone number

Click on the link in Step 2 to change the Default Telephone number.

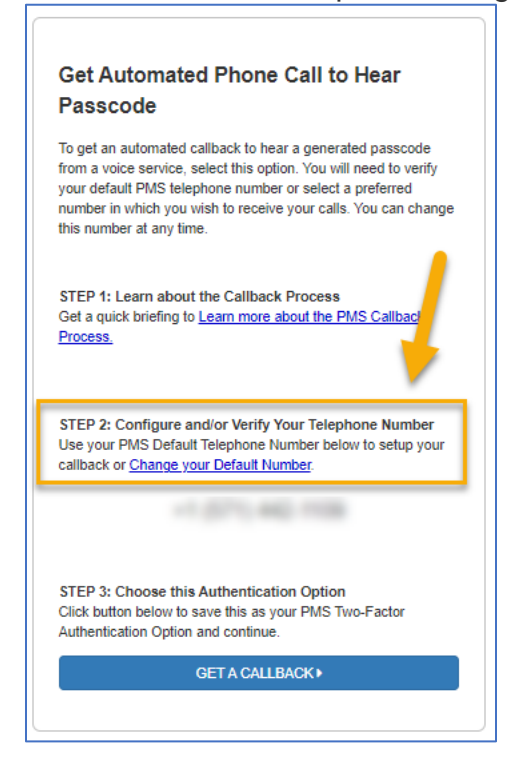

**Change My Telephone Number** pop-up will be displayed. Select a Default Telephone number to receive a Passcode by Telephone Callback. This is relevant for the Users who has more than one Telephone number.

| n             | Change My Default Number for Callback<br>*Choose Telephone Number:  +1 (888) 222-3333 +1 (777) 666-5555 | × |  |
|---------------|----------------------------------------------------------------------------------------------------|---|--|
| Two-Factor Au | th Save Cancel                                                                                          |   |  |

To change the Default Telephone number, select the new Telephone number by clicking on the radio button and then click on **Save** button. To update the Telephone numbers displayed select the **Account Maintenance** option and then **Update Contact Information** when logged into PMS.

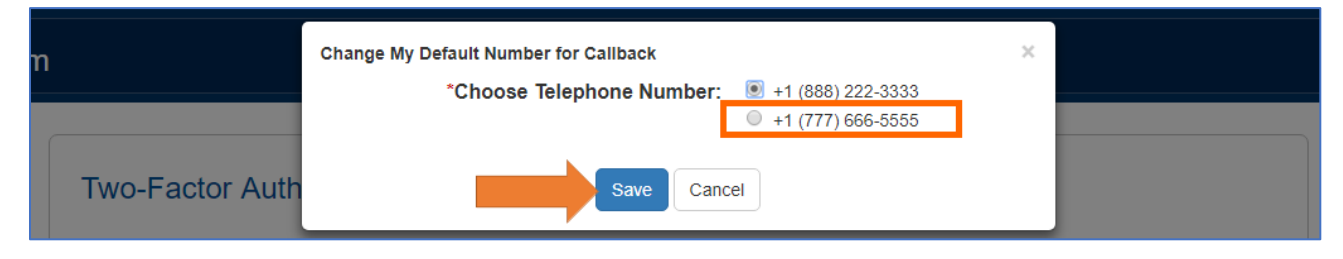

After clicking the **Save** button, the new Telephone number will be displayed under Step 2.

### Invalid Passcode scenarios

Invalid Passcode error message will be displayed due to the following reasons:

• When an incorrect Passcode is entered, or when an expired Passcode is entered.

A Telephone Callback Passcode will be valid for 5 minutes. If an incorrect/expired Passcode is entered, an error message will be displayed.

| Verify Passcode                               |       |
|-----------------------------------------------|-------|
| ERROR: Input can not be empty Enter Passcode: |       |
| Enter 6-Digit Passcode                        | KIT   |
| C Verify                                      |       |
| Passcode is EXPIRED                           | SPACE |

Click on **Call me with a Passcode again** button to receive another Passcode by a Telephone Callback.

|       | Verify Passcode               |             |
|-------|-------------------------------|-------------|
|       | ERROR: Input can not be empty |             |
| ABA . | Enter Passcode:               |             |
|       | Enter 6-Digit Passcode        |             |
|       | Verify                        |             |
|       | Passcode is EXPIRED           | <b>NEMA</b> |
|       | Call me with a Passcode again | RAP         |

Enter the new **Passcode** in the field that is retrieved by Telephone Callback on the Default Telephone Number.

| Verify Passcode                    | 8          |
|------------------------------------|------------|
| Enter Passcode:                    |            |
| Enter 6-Digit Passcode             |            |
| ✓ Verify                           | Be Phillip |
| Passcode is valid for 4 min 52 sec |            |
| Call me with a Passcode again      |            |
| Change Passcode Retrieval Option   | REE        |

After the Passcode has been entered, click on **Verify** button to Login to the PMS Application.

| Verify Passcode                           |    |
|-------------------------------------------|----|
| Enter Passcode:                           |    |
| Verify Passcode is valid for 4 min 28 sec |    |
| Call me with a Passcode again             | 20 |
|                                           |    |

User will be logged into the PMS Application.

# Getting an Automated Text Message to Read Passcode

This section of the instructions describes setting up Two-Factor Authentication using a Text message option.

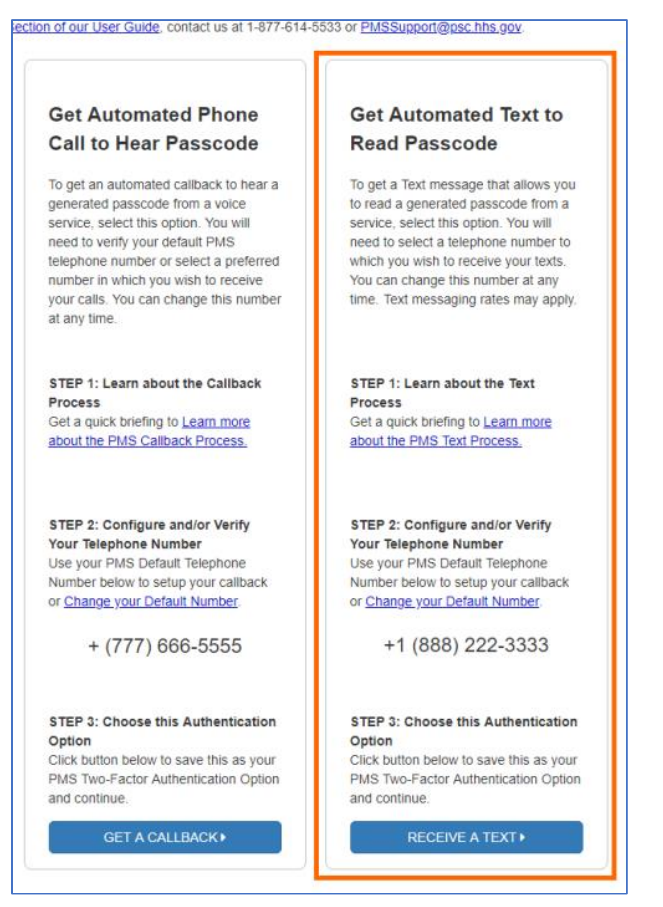

Click on the link provided in STEP 1 to learn about a Text message Passcode process which is also listed below.

## TEXT MESSAGE PROCESS

When selecting this option for PMS login, in addition to providing your username and PMS password, you will be required to provide a 6-digit passcode that will be transmitted to your Mobile telephone.

- To use the Automated Text Process your Mobile Telephone number must be configured in PMS.
- You can update your Telephone number from the login screens or within PMS by selecting **Account Maintenance** and then **Update Contact Information**.
- You must select your Mobile Telephone as your Default Number.
- You will receive a text message containing a one-time use 6-digit passcode.
- The passcode must be provided within 5 minutes of requesting the passcode.

Click on the link in Step 2 to change the Default Telephone number.

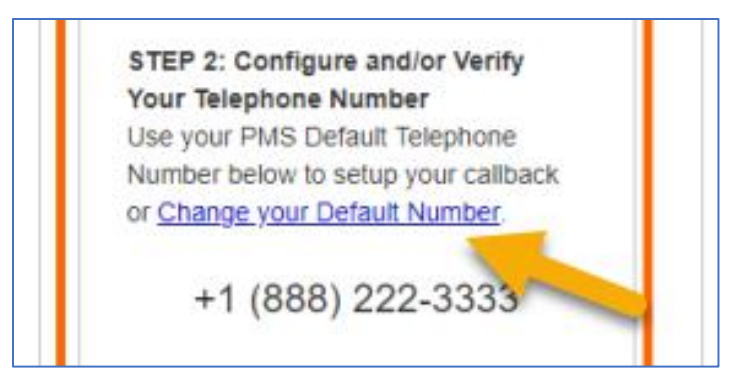

Click on **RECEIVE A TEXT** button to select Text message as default.

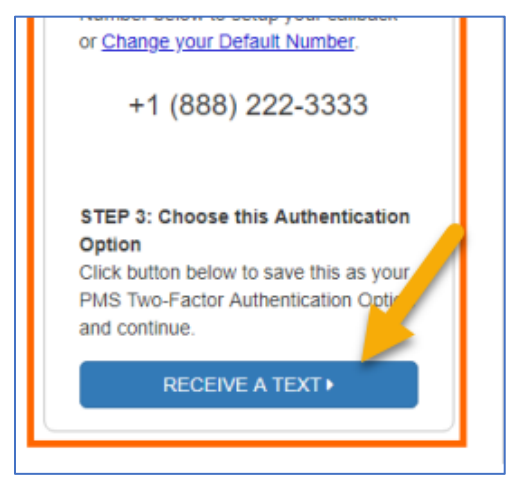

Click on the **Continue** button in the pop-up to select Text Message as default.

On the Get Passcode screen, Receive a Text at ... will be selected by default.

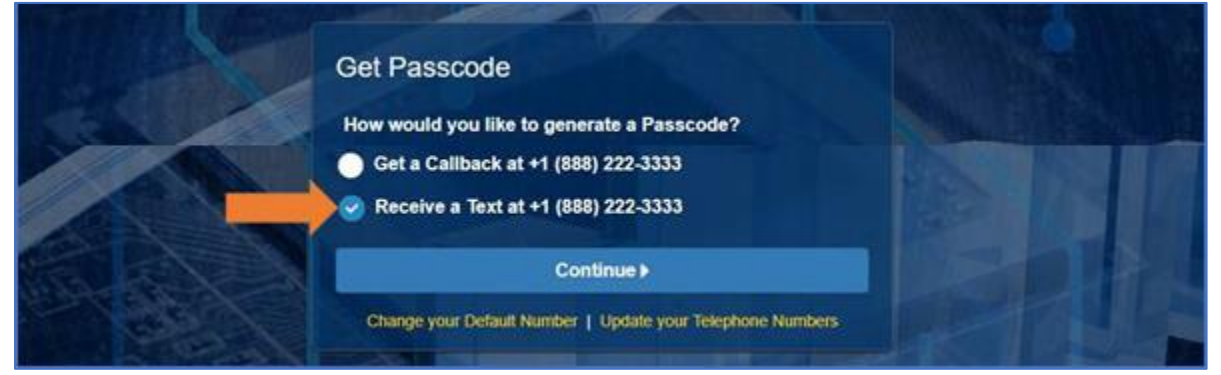

### Click on **Continue** button to go to the Verify Passcode page.

|         | Get Passcode                                               |                |
|---------|------------------------------------------------------------|----------------|
|         | How would you like to generate a Passcode?                 |                |
|         | O Get a Callback at +1 (888) 222-3333                      | BALL ROLL      |
|         | Receive a Text at +1 (888) 222-3333                        |                |
|         | Continue >                                                 |                |
| C. E.S. | Change your Default Number   Update your Telephone Numbers | and the second |

If you need to change the method to receive the Passcode click on **Change Passcode Retrieval Option** link to go back to the **Get Passcode** page.

|            | Verify Passcode                    |         |
|------------|------------------------------------|---------|
|            | Enter Passcode:                    |         |
|            | ⊘ Verify                           | KIT     |
|            | Passcode is valid for 4 min 56 sec | REAL OF |
|            | Change Passcode Retrieval Ontion   | A HE    |
| ANT STREET |                                    |         |

Enter the **Passcode** in the field that is retrieved by Text message on the Default Mobile Telephone Number.

| PAR LA                    | Verify Passcode                    | 6        |
|---------------------------|------------------------------------|----------|
|                           | Enter Passcode:                    |          |
|                           | Enter 6-Digit Passcode             |          |
|                           | ♥ Verify                           |          |
|                           | Passcode is valid for 4 min 56 sec |          |
|                           | Send me a Text again               | - States |
| Contraction of the second | ♦ Change Passcode Retrieval Option | HSP P    |

After the Passcode has been entered, click on **Verify** button to Login to the PMS Application.

|           | Verify Passcode                    |          |
|-----------|------------------------------------|----------|
|           | Enter Passcode:                    |          |
|           | 965745                             |          |
|           | ⊘ Verify                           | 1 1 1 Ca |
|           | Passcode is valid for 1 min 43 sec | REAR OF  |
| E A B A A | Send me a Text again               |          |
| Section 2 | Change Passcode Retrieval Option   | REP      |

User will be logged in to the PMS Application.

## **Changing a Default Telephone number**

Click on the link in Step 2 to change the Default Telephone number.

**Change My Telephone Number** pop-up will be displayed. Select a Default Telephone number to receive a Passcode by Text message. To update the Telephone numbers displayed select the **Account Maintenance** option and then **Update Contact Information** when logged into PMS. This is relevant for the Users who has more than one Telephone number.

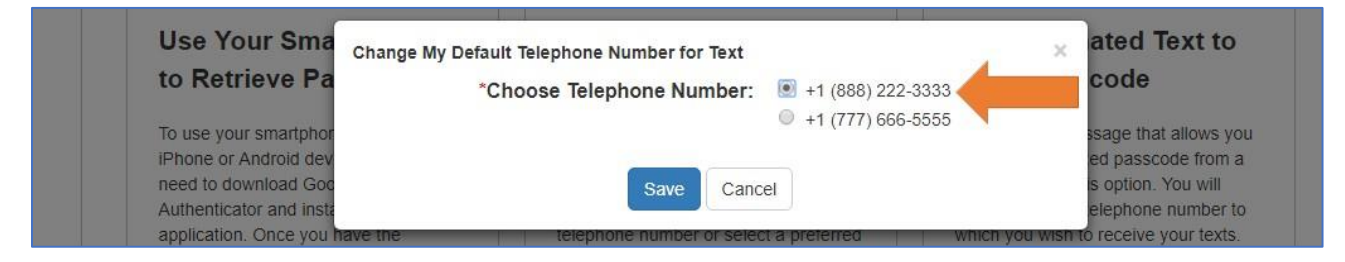

To change the Default Telephone number, select the new Telephone number by clicking on the radio button and then click on **Save** button.

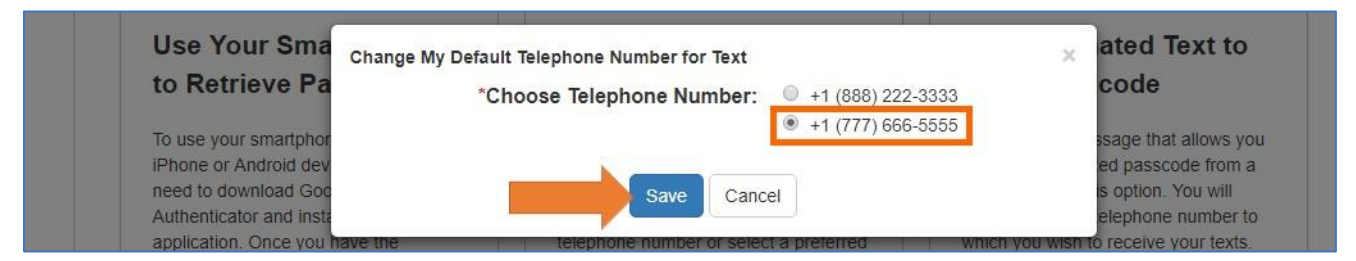

After clicking the **Save** button, the chosen Telephone number will be displayed under Step 2.

### Invalid Passcode scenarios

Invalid Passcode error message will be displayed due to the following reasons: When an incorrect Passcode is entered, or when an expired Passcode is entered. A Text message Passcode will be valid for 5 minutes. If an incorrect/expired Passcode is entered, an error message will be displayed.

|          | A ERROR: Input can not be empty | A THE PART OF |
|----------|---------------------------------|---------------|
| 1303     | Enter Passcode:                 |               |
|          | Enter 6-Digit Passcode          |               |
|          | ♥ Verify                        |               |
| 812      | Passcode is EXPIRED             |               |
| State 14 | Send me a Text again            |               |

Click on **Send me a Text again** button to receive another Passcode by a Text message.

|      | Verify Passcode                 |       |
|------|---------------------------------|-------|
|      | A ERROR: Input can not be empty |       |
| 213B | Enter Passcode:                 |       |
|      | Enter 6-Digit Passcode          |       |
|      | ⊘ Verify                        |       |
|      | Passcode is EXPIRED             | - Sph |

Enter the new **Passcode** in the field that is retrieved by Text message on the Default Telephone Number.

|          | Verify Passcode                                                             |          |
|----------|-----------------------------------------------------------------------------|----------|
|          | Enter Passcode:                                                             |          |
|          | Enter 6-Digit Passcode                                                      |          |
|          | ♥ Verify                                                                    |          |
|          | Passcode is valid for 4 min 56 sec                                          |          |
| A CAR AN | Send me a Text again                                                        | Holdis - |
|          | <change option<="" passcode="" retrieval="" th=""><th>HE PLAN</th></change> | HE PLAN  |
|          |                                                                             |          |

After the Passcode has been entered, click on **Verify** button to Login to the PMS Application.

| 1 aller   | Verify Passcode                    |       |
|-----------|------------------------------------|-------|
|           | Enter Passcode:                    |       |
|           | ♥ Verify                           |       |
|           | Passcode is valid for 3 min 23 sec | Beh I |
| Called S. |                                    | RE    |

User will be logged into the PMS Application.

## Changing your Two-Factor Authentication Default Setting

This section of the guide describes how to Change your Two-Factor Authentication Default Setting from the **Manage Two-Factor Authentication** screen.

**To change Two-Factor Authentication default settings:** After User is logged in, click on **Account Maintenance -> Manage Authentication Settings.** 

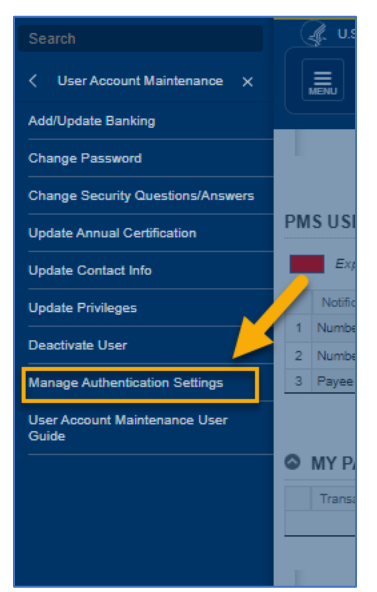

Manage Two-Factor Authentication page will display the selected option of retrieving the Passcode.

To change the default method of retrieving the Passcode from **Use Smartphone** to either **Get a Callback** or **Receive a Text**, click on the Default option and the page will refresh and the new selected option will change to the chosen option.

To return to the PMS Home page from the Manage Two-Factor Authentication use the

### Home icon.

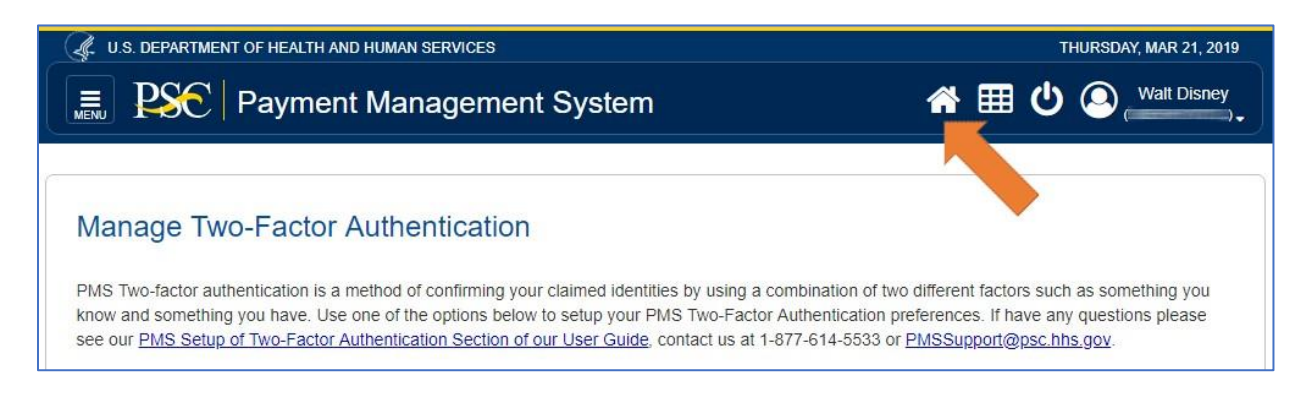

### Managing your Two-Factor Authentication Contact Information

This section of the guide describes how to Manage your Two-Factor Authentication Contact Information from both the **Login** screens and the **Account Maintenance** screens.

#### Secure PMS Login

| U.S. DEPARTMENT OF HEALTH AND HUMAN SERVICES |                                                                                              | TUI | ESDAY, MAR 5, 2019 |
|----------------------------------------------|----------------------------------------------------------------------------------------------|-----|--------------------|
| Payment Management System                    | n                                                                                            |     | HOMEPAGE           |
|                                              | Secure PMS Login ×<br>Username:<br>DISNEYW                                                   |     |                    |
|                                              |                                                                                              |     |                    |
|                                              | Login                                                                                        |     |                    |
| For mo                                       | ore information or assistance please contact us at 1-877-614-5533 or PMSSupport@psc.hhs.gov. |     |                    |

Enter your **Username** and **Password** then click the **Login** button.

#### Get Passcode

Use the links in the footer of the Get Passcode pop-up to **Change your Default Number**, or **Update Telephone Numbers**.

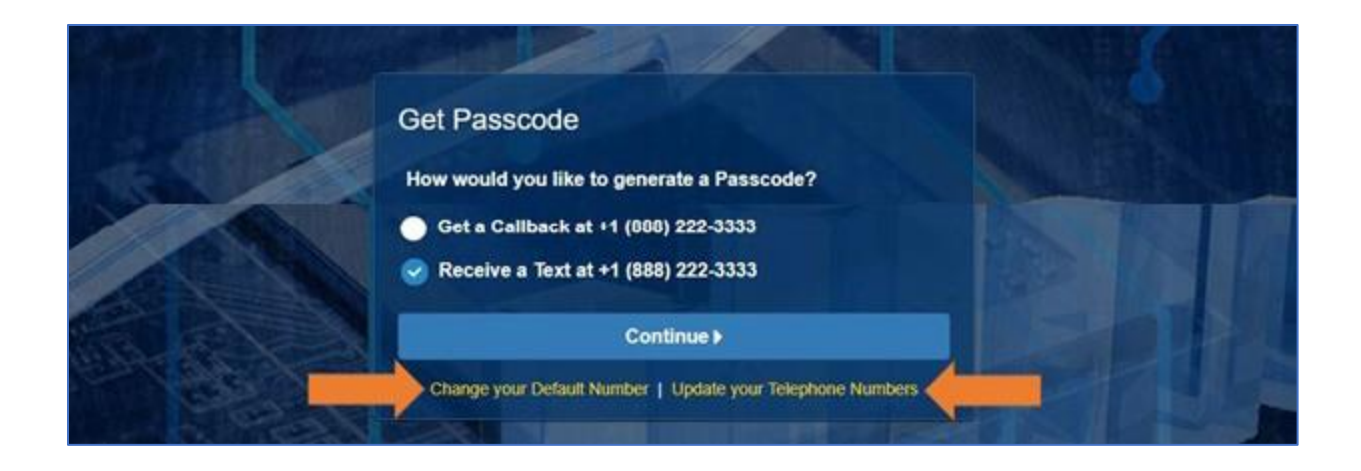

#### Change your Default Telephone Number

To change your Default Telephone number, select either the **Callback** or **Text** option, select the Telephone number from the list of numbers under **Choose Telephone Number**, and click the **Save** button.

| N | Change your Default Number      | ŗ                                                                                                    | × |
|---|---------------------------------|----------------------------------------------------------------------------------------------------|---|
|   | *Choose MultiFactor Preference: | Callback Text                                                                                                    |   |
|   | *Choose Telephone Number:       | <ul> <li>+1 (777) 777-7777</li> <li>+1 (777) 777-7777</li> <li>+1 (777) 777-7777</li> <li>+1 (800) 703-5555 ext: 12345</li> <li>+1 (888) 888-8888</li> </ul> |   |
|   | Save                            | Cancel                                                                                                    |   |

Update Telephone Numbers - Answer Security Question

If you clicked on Update Telephone Numbers link, you will be forwarded to the Answer Security Question screen.

#### Verify Security Questions

| Please enter the answers for security qualphanumeric characters only.                                       | lestions for your account. The answers are case sensitive and must be a minimum of 5 and a maximum of 30                                                                                                    |
|----------------------------------------------------------------------------------------------------|----------------------------------------------------------------------------------------------------|
| Security Question 1:                                                                                        | In what city were you born?                                                                                                    |
| *Security Answer 1:                                                                                         | Tysons                                                                                                    |
| Security Question 2:                                                                                        | In what city were you married?                                                                                                    |
| *Security Answer 2:                                                                                         | Tysons                                                                                                    |
| Security Question 3:                                                                                        | In what city did you honeymoon?                                                                                                    |
| *Security Answer 3:                                                                                         | Tysons                                                                                                    |
| CERTIFICATION                                                                                               |                                                                                                    |
| certify that I am authorized by m<br>authorized are correct. I am aware that a<br>Title 218, Section 1001). | y organization to use the Payment Management System. I further certify that my name, phone number and email<br>any false, fictitious, or fraudulent information may subject me to criminal, civil, or administrative penalties. (U.S. Code, |
| NOTE: If your Answers to your Secur<br>email it in.                                                         | ity questions are correct, you will be allowed to change your Telephone Numbers. If not, you must fill out a form and                                                                                                    |
|                                                                                                    |                                                                                                    |

Complete the **Security Answers** for each question, select the **Checkbox** for the certification statement, and click the **Submit** button to continue.

#### Update Telephone Numbers

Click the **Add** button to add a new Telephone number, select an **Existing** Telephone number and click the **Remove** button to delete a Telephone number and click the **Save** button to continue.

|                   |                                           |            |              | *Select A   | ction: Add | Remove        | Edit              |                                |                                     |                             |
|-------------------|-------------------------------------------|------------|--------------|-------------|------------|---------------|-------------------|--------------------------------|-------------------------------------|-----------------------------|
|                   | Status                                    | Location - | Country Code | Area Code   | Number     | Extension     | Туре              | Primary<br>Telephone<br>Number | MultiFactor<br>Telephone<br>Default | MultiFactor Text<br>Default |
|                   |                                           | Domestic   | 1            | 703         | 7777777    |               | Cell              |                                |                                     | 0                           |
|                   |                                           | Domestic   | 1            | 703         | 8888888    |               | Home              |                                | 0                                   |                             |
| 3                 |                                           | Domestic   | 1            | 777         | 7777777    | 77777         | Office            |                                |                                     |                             |
|                   |                                           | Domestic   | 1            | 800         | 7035555    | 12345         | Office            | 0                              |                                     |                             |
| ;                 |                                           | Domestic   | 1            | 777         | 7777777    |               | Home              |                                |                                     |                             |
|                   |                                           | Domestic   | 1            | 888         | 8888888    |               | Home              |                                |                                     |                             |
| EGI<br>) .<br>) . | END:<br>- Added<br>- Updated<br>- Removed | 1          | I A Page     | 1 of 1   >> | Records pe | er page: 10 🔻 | Displayi Displayi | ng 1 to 6 of 6 items.          |                                     |                             |

*Update Telephone Numbers - Add Telephone Number* 

Select the Country from the country dropdown and/or check the "Do you want to override the Country Code?" checkbox to type in the country code in the Telephone field.

|    |                                     |         | Telephone Number               |            |                |     | × |                             |
|----|-------------------------------------|---------|--------------------------------|------------|----------------|-----|---|-----------------------------|
|    |                                     |         | *Country:                      | UNITED STA | TES (+1)       |     |   |                             |
|    | Status                              | Locatio | *Telephone:                    | +1         | (202) 747-6893 | Ext | 0 | MultiFactor Text<br>Default |
|    |                                     | Domes   |                                |            |                |     |   | 0                           |
|    |                                     | Domes   | *Telephone Type:               | Office     |                | *   |   |                             |
|    |                                     | Domes   |                                |            |                |     |   |                             |
|    |                                     | Domes   | *Primary Telephone Number:     | 🔵 Yes 🕑    | No             |     |   |                             |
|    |                                     | Domes   | *MultiEaster Telephone Default | Nor (      | No             |     |   |                             |
|    |                                     | Domes   | MultiPactor Telephone Default. | e res      | NO             |     |   |                             |
|    | 0                                   | Domes   | *MultiFactor Text Default:     | 🔿 Yes 📿    | No             |     |   |                             |
|    | 0                                   | Domes   |                                | 0          |                |     |   |                             |
| GE | END:<br>Added<br>Updated<br>Removed | i       | Test                           | ave        | Cancel         |     |   |                             |

Enter the **Telephone**, Telephone **Extension** and Select the **Telephone Type** from the dropdown. Choose yes or no for the Primary Telephone Number, MultiFactor - Telephone Default, and MultiFactor - Text Default. Click the Test button to test number entered to get a Verification code.

### Update Telephone Numbers - Add Telephone Number - Verification Prompt

Enter the **Verification Code** that was either texted or delivered through a Callback into the verification input and click the **OK** button to continue.

| ELEPHONES         |                                     |         | Telephone N | Number           |            |                |     | ж |                             |
|-------------------|-------------------------------------|---------|-------------|------------------|------------|----------------|-----|---|-----------------------------|
|                   |                                     |         |             | *Country:        | UNITED STA | ATES (+1)      | ¥   |   |                             |
|                   | Status                              | Locatio |             | *Telephone:      | +1         | (202) 747-6893 | Ext | 0 | MultiFactor Text<br>Default |
| 1                 |                                     | Domes   |             |                  |            |                |     |   | 0                           |
| 2                 | 0                                   | Domes   |             | *Telephone Type: | Office     |                |     |   |                             |
| 3                 |                                     | Domes   |             |                  |            |                |     |   |                             |
| 4                 |                                     | Domes   | *P          |                  |            |                | ^   |   |                             |
| 5                 |                                     | Domes   | *8.014      |                  | -          |                |     |   |                             |
| 6                 |                                     | Domes   | IVICIT      | *Passcode 390750 |            |                |     |   |                             |
| 7                 | 0                                   | Domes   |             |                  |            |                |     |   |                             |
| EGE<br>0 -<br>0 - | END:<br>Added<br>Updated<br>Remover | ł       |             | Test             | OK Cance   | Cancel         |     |   |                             |

Update Telephone Numbers - Add Telephone Number

Click the **Save** button to continue.

| TELEPHONES |                                     | NES                | Telephone Number               |              |                |     | ж |                            |
|------------|-------------------------------------|--------------------|--------------------------------|--------------|----------------|-----|---|----------------------------|
|            |                                     |                    | *Country:                      | UNITED STATE | S (+1)         | •   |   |                            |
|            | Status                              | Locatio            | *Telephone:                    | +1           | (202) 747-6893 | Ext |   | MultiFactor Tex<br>Default |
|            |                                     | Domes              |                                |              |                |     |   | 0                          |
|            | 0                                   | Domes              | *Telephone Type:               | Office       |                | *   |   |                            |
|            |                                     | Domes              |                                |              |                |     |   |                            |
|            |                                     | Domes:             | *Primary Telephone Number:     | 🔵 Yes 🕑 N    | 10             |     |   |                            |
|            |                                     | Domes              |                                |              | • F.A.         |     |   |                            |
|            |                                     | Domes <sup>-</sup> | MultiFactor Telephone Default: | Yes N        | 10             |     |   |                            |
|            | 0                                   | Domes              | *MultiFactor Text Default:     | Yes 🔗 N      | lo             |     |   |                            |
|            | 0                                   | Domes:             | matar actor foxt boldart.      |              |                |     |   |                            |
| :GI        | END:<br>Added<br>Updated<br>Removed | ĭ                  |                                | Save Cancel  |                |     |   |                            |

Update Telephone Numbers - Add Telephone Number - Save

Verify that your new Telephone number has been added which will be marked with a **Plus Sign** icon under the status column of the Telephone grid. Click the **Save** button to continue.

|                   |                                     |            |              | *Select A   | ction: Add  | Remove     | Edit    |                                |                                     |                             |
|-------------------|-------------------------------------|------------|--------------|-------------|-------------|------------|---------|--------------------------------|-------------------------------------|-----------------------------|
|                   | Status                              | Location - | Country Code | Area Code   | Number      | Extension  | Туре    | Primary<br>Telephone<br>Number | MultiFactor<br>Telephone<br>Default | MultiFactor Text<br>Default |
| 1                 |                                     | Domestic   | 1            | 703         | 7777777     |            | Cell    |                                |                                     | 0                           |
| 2                 |                                     | Domestic   | 1            | 703         | 8888888     |            | Home    |                                | 0                                   |                             |
| 3                 |                                     | Domestic   | 1            | 777         | 7777777     | 77777      | Office  |                                |                                     |                             |
| 4                 |                                     | Domestic   | 1            | 800         | 7035555     | 12345      | Office  | 0                              |                                     |                             |
| 5                 |                                     | Domestic   | 1            | 777         | 7777777     |            | Home    |                                |                                     |                             |
| 6                 |                                     | Domestic   | 1            | 888         | 8888888     |            | Home    |                                |                                     |                             |
| 7                 | 0                                   | Domestic   | 1            | 999         | 8888888     | 88888      | Office  |                                |                                     |                             |
| EGI<br>0 -<br>0 - | END:<br>Added<br>Updated<br>Removed | 1          | I a a Page   | 1 of 1   >> | Records per | page: 10 V | Display | ying 1 to 7 of 7 items.        |                                     |                             |

After clicking Save, you will be navigated to PMS home.